# **Create a Dataset record in LSHTM Data Compass**

### Purpose

This document outlines the process for creating a Dataset record and uploading files to LSHTM Data Compass (https://datacompass.lshtm.ac.uk/).

#### What is a Dataset record?

A Dataset is a type of metadata record that has been published in LSHTM Data Compass for the purpose of describing a research output produced by, or with the involvement of, an LSHTM researcher.

Examples of research outputs that are eligible for inclusion including survey data, interview transcripts, executable software, code and scripts, search strategies, survey questionnaires, interview guides, and other resource that support the research process.

A Dataset record may be created to describe research outputs hosted in LSHTM Data Compass or in an external repository, such as Figshare. The latter is used to ensure LSHTM maintains a list of research outputs produced with its involvement and acts as a source for the LSHTM Current Research Information System (CRIS) and staff profiles.

If you have produced several research outputs in your research study, it is advisable to create a Dataset record for each, so that it can be assigned a unique DOI. Research outputs held in LSHTM Data Compass can be linked to indicate their relationship to each other and the broader research study.

### Sign in to the repository

To sign-in to the data repository, click the "Login" button, located on the sidebar or the top-right corner of the screen.

# →

A login screen should be displayed, where you are promoted to enter your LSHTM username and password. This uses the same authentication system as other LSHTM services. Your username may begin with 'lsh', 'eph, 'itd', 'php' or similar – it is not your email address.

If you have successfully logged into the repository, a home icon should appear on the top right of the screen and a "Workarea" option will appear in the navigation menu.

# A

Once you have successfully logged in to the repository, you will be taken to a 'workarea' page that lists metadata records that you have created and/or own.

## Understanding the Work Area

The Workarea is your personal homepage in the repository. Here, you can view any Collection or Dataset records you've previously edited, as well as create new ones.

|                                                                                                    |              |   |     |      | €         |
|----------------------------------------------------------------------------------------------------|--------------|---|-----|------|-----------|
| User Workarea                                                                                                    |              |   |     |      |           |
| 🛾 Help                                                                                                    |              |   |     |      |           |
| New Dataset New Project Collection<br>Import from<br>BibTeX v<br>Import<br>User Workarea 🗆 Under Review 🗆 Live in repository 🗋 Retired |              |   |     |      |           |
| ltem<br>ID                                                                                                    | <u>Title</u> |   | Act | ions |           |
| 4703                                                                                                    | UNSPECIFIED  | 5 | Î   |      | <b>S</b>  |
| 4704                                                                                                    | UNSPECIFIED  |   | Î   |      | <b>\$</b> |

Figure 1: User Work Area screen

By default, the Workarea lists only draft items that you can edit. You can also view submitted item by selecting the appropriate checkboxes:

- 1. User Workarea: Draft items that are in your work area for editing.
- 2. Under Review: Items submitted for review that have yet to be published in the repository. These items cannot be edited, but you can recall them to your work area to make updates.
- 3. Live in Repository: Approved items that are available in the repository. These items cannot be edited while they are live, but it is possible to create a new version of the record.
- 4. Retired: Items that have been withdrawn from the repository.

Labels and colour coding are used to differentiate between the different item types

The Actions section indicates actions you may perform upon an item in the repository:

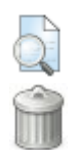

The View button displays a preview of how the item will appear in the public repository.

The Delete button removes an item from your work area. Deleted items cannot be recovered. This is only displayed for items editable in your work area; it will not appear for items under review or public.

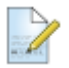

The edit button will take you to the editing page for an existing record.

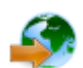

Submit item for review.

### Create a Dataset record

To create a Dataset record, click the "New Dataset" button at the top of the screen.

The Dataset workflow consists of four pages:

- 1. Resource description: Describe the research output that has or will be made available its title, content, how was it acquired, and where.
- 2. How was it obtained: Outline the people and projects that were involved in its acquisition creators, contributors, funders, and associated resources.
- 3. File upload: Upload and describe files associated with the record. File upload is optional.
- 4. Licence: Review and accept the licence agreement for submission to the repository.

You can navigate between steps using the page name or the "Next" button. Use: "Save and return" to save progress and go back to the Workarea; or "Cancel" to exit without saving.

O Mandatory fields are labelled with an asterisk symbol.

### 1. Describe the content

The first page collects core information on the research output to be made available.

| Name                   | Description                                                               | Status    |
|------------------------|---------------------------------------------------------------------------|-----------|
| Title                  | The name of the research output. This should indicate its content (data,  | Mandatory |
|                        | code) and differ from other research outputs, such as publication titles. |           |
| Alternative title      | A second name used to identify the data, if needed                        | Optional  |
| Description            | A brief description of the research study, the content of the research    | Mandatory |
|                        | output, and other relevant information                                    |           |
| Resource type          | A controlled list indicating the type of resource– data, code, etc.       | Mandatory |
| Resource description   | A text description of the resource type, e.g. qualitative data            | Optional  |
| Keywords               | Subject or scientific terms that will make the resource easier to find    | Mandatory |
| Barnard subject terms  | Medical subject terms relevant to the research output. Type the first few |           |
|                        | letters of a word to look-up the relevant term. Multiple terms may be     |           |
|                        | added to each line. The Barnard Classification scheme is available at     |           |
|                        | https://doi.org/10.56920/lshtmp-1                                         |           |
| Data collection period | The time period when information contained in the resource was            | Optional  |
|                        | created, captured, or generated.                                          |           |
| Date information       | The date that the research output was submitted to the LSHTM              | Mandatory |
|                        | repository or a third party platform. This is used for citation purpose.  |           |
| Capture method         | A multi-choice field used to specify the method of acquisition or         | Mandatory |
|                        | creation.                                                                 |           |
| Description of data    | Describe the methodology used to collect or obtain information.           | Optional  |
| capture                | Relevant details may include the population being study, sample size,     |           |
|                        | procedures applied, and location.                                         |           |
| Geographical area      | The broad region where data collection took place. A maximum of 4         | Optional  |
| covered                | locations may be added using the Google Maps drawing tool.                |           |
| Language(s) of written | A multi-choice field used to specify one or more languages in which       | Optional  |
| material               | content is written.                                                       |           |
| Additional Information | Additional information on the resource that is not provided elsewhere,    | Optional  |
|                        | e.g. data availability statement.                                         |           |

Table 1: Dataset record workflow – first page

# 2. Describe how it was created

The second page collects information on the study and people who created the item.

| Name                  | Description                                                         | Status                                |
|-----------------------|---------------------------------------------------------------------|---------------------------------------|
| Creator(s)            | One or more people associated with the creation of the research     | Mandatory                             |
|                       | output who should be included in the citation. Provide their        | · · · · · · · · · · · · · · · · · · · |
|                       | ORCID if known.                                                     |                                       |
| Associated Role(s)    | The name and ORCID of people who had an indirect role in the        | Optional                              |
|                       | research. These names will not appear in the citation. See below    |                                       |
|                       | for role types.                                                     |                                       |
| Contact email for     | Email address for one or more people who are able to answer         | Mandatory                             |
| Corresponding         | questions on the research output and make decisions on access       | -                                     |
| authors               | requests.                                                           |                                       |
| LSHTM Research        | A look-up used to link the item to any papers in LSHTM Research     | Optional                              |
| Online look-up        | Online that have used it. Type the paper title to autocomplete.     |                                       |
| Related resources     | Web accessible resources associated with the research output.       | Optional                              |
|                       | For example, a project website, journal publication, alternative    |                                       |
|                       | host, etc. If the record is describing a resource held elsewhere,   |                                       |
|                       | the website type should be set as 'Online Data Resource'.           |                                       |
| Funder information    | If the research output was produced as part of a funded research    | Optional                              |
|                       | study or trial, please provide relevant details, such as the title, |                                       |
|                       | funder name, and funder grant number.                               |                                       |
|                       |                                                                     |                                       |
|                       | The funder URI is a unique machine-readable ID used to link the     |                                       |
|                       | research output to the funder. If the funder is not found, their    |                                       |
|                       | website can be listed.                                              |                                       |
| Participating         | One or more organisations that have made a contributed to the       | Mandatory                             |
| institution(s)        | item. E.g. the researcher's host institution, an organization that  |                                       |
|                       | has have made a financial contribution to its development.          |                                       |
| LSHTM Faculty /       | A multi-select list used to indicate the LSHTM faculty/unit and     | Optional                              |
| department            | department/group in which each creator and contributor are          |                                       |
|                       | based.                                                              |                                       |
| Research Centre       | One or more LSHTM Research Centre's associated with the item.       | Optional                              |
| Research Group        | Other research groups with which Creators are affiliated that are   | Optional                              |
|                       | not indicated in the Research Centre list.                          |                                       |
| Copyright holder(s)   | Institutions and/or individuals that hold rights over the item.     | Mandatory                             |
| Publisher             | The name of the organization or platform that has made the item     | Mandatory                             |
|                       | available. E.g. Figshare.                                           |                                       |
| Place of publication  | Location of the organization that has made the item available (if   | Optional                              |
|                       | relevant)                                                           |                                       |
| Embargo date for      | State any embargo period that apply before the metadata can be      | Optional                              |
| metadata record       | published.                                                          |                                       |
|                       |                                                                     |                                       |
|                       | Used only if metadata and DOI are covered by publication            |                                       |
|                       | blackout that prevents further disclosure.                          |                                       |
| Identification number | The unique ID for this item, e.g. a DOI. This is a system-defined   | Optional                              |
|                       | field.                                                              |                                       |

### 3. File upload

The third page is used to upload and describe files associated with the data record. If you are creating a metadata only record, this page can be bypassed by pressing the NEXT button.

Files can be uploaded using one of three methods:

- Choose file: One or more files can be selected on the depositor's computer.
- Dropper tool: One or more files can be dropped onto the web page to upload them.
- From URL: Imports a file from a public source, such as an external repository.

After upload, please open the files to verify they have been added correctly.

Files added to the record can be edited using one of four options.

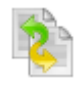

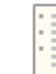

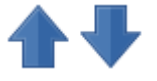

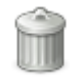

Delete file

A simple file format Converter Displays the file MIME type and checksum.

Alters the order in which files are listed on the record page

### File description

| Name             | Description                                                                                                    | Status    | Examples                                                                                                   |
|------------------|----------------------------------------------------------------------------------------------------|-----------|----------------------------------------------------------------------------------------------------|
| File description | A brief description of the file's content. This may repeat details found elsewhere.                                        | Mandatory | Dataset containing<br>variables on 128<br>participants, covering X, Y<br>and Z.                            |
| File purpose     | The controlled list specifies the purpose of each file. Files without an assigned type will not appear on the record page. | Mandatory |                                                                                                    |
| Visibility       | This controlled list specifies the access level for the file. See below                                                    | Mandatory |                                                                                                    |
| Embargo date     | An optional file embargo can be set – this specifies a date when a file will be made openly available.                     | Optional  |                                                                                                    |
| Embargo reason   | Explain the reason an embargo is needed.                                                                                   | Optional  |                                                                                                    |
| Licence          | Licence conditions that specify how the file may be used.                                                                  | Mandatory | CCBY - recommended for<br>open data<br>Data Sharing Agreement – a<br>custom licence for<br>restricted data |
| Content type     | The controlled list specifies the content of the file. See below for controlled list.                                      | Mandatory |                                                                                                    |
| Retention period | The time period the file should be retained, before it should be reviewed.                                                 | Mandatory | Indefinite                                                                                                 |

Table 2: File-level metadata

### 4. Licence agreement

The final page contains a licence agreement that depositors must agree to as part of submission. Once the licence agreement has been read, press 'Submit Item for review' button to notify the repository administrator that it is ready to check.

## Controlled lists

### Data Collection Mode

A multiple-choice field used to specify data collection methods. The LSHTM data repository uses the following controlled list provided by the Data Documentation Initiative Controlled Vocabularies Group.

| ) to<br>ew                                                            |  |  |
|-----------------------------------------------------------------------|--|--|
| ew                                                                    |  |  |
| ew                                                                    |  |  |
|                                                                       |  |  |
|                                                                       |  |  |
|                                                                       |  |  |
|                                                                       |  |  |
| An experiment performed in a natural, uncontrolled setting in which a |  |  |
|                                                                       |  |  |
| па                                                                    |  |  |
|                                                                       |  |  |
|                                                                       |  |  |
|                                                                       |  |  |
|                                                                       |  |  |
| to                                                                    |  |  |
| E.g.                                                                  |  |  |
|                                                                       |  |  |
| na,                                                                   |  |  |
|                                                                       |  |  |
|                                                                       |  |  |
|                                                                       |  |  |
|                                                                       |  |  |
| s a                                                                   |  |  |
|                                                                       |  |  |
|                                                                       |  |  |
| or                                                                    |  |  |
|                                                                       |  |  |
|                                                                       |  |  |
|                                                                       |  |  |
|                                                                       |  |  |
|                                                                       |  |  |
|                                                                       |  |  |

Table 3: Data collection mode list

### File purpose

| File purpose                        | Description                                              |
|-------------------------------------|----------------------------------------------------------|
| Data                                | The primary research output to be made available,        |
|                                     | e.g. qualitative/quantitative data                       |
| Data visualization / representation | A visual representation of the data, such as a bar chart |
|                                     | in a PDF.                                                |
| Documentation / metadata            | Supporting information that enables the data to be       |
|                                     | understood.                                              |
| Study Instrument                    | A questionnaire, interview guide, search strategy, or    |
|                                     | similar resource                                         |
| Licence form                        | Documentation that specifies access and use              |
|                                     | conditions. E.g. Data Sharing Agreement.                 |

Table 4: Purpose of file

### Access level

| Access level                     | Description                                          |
|----------------------------------|------------------------------------------------------|
| Anyone                           | File is available to all, without registration       |
| LSHTM and other registered users | File is accessible to users with an LSHTM login.     |
|                                  | Others must complete a request form.                 |
| Request access for all           | Users must complete a request form, which is sent to |
|                                  | custodians (corresponding authors) for review        |

Table 5: A controlled list used to specify the security level to be applied to the file

| Content type         | Description                                              |
|----------------------|----------------------------------------------------------|
| Unspecified          | Default value. An error will display for items submitted |
|                      | without changing this value                              |
| Compressed Archive   | Files stored in ZIP or other compressed format           |
| Audio                | A sound file, such as WAV or MP3                         |
| Dataset              | Qualitative or quantitative data                         |
| Video                | A video recording such as an MPG                         |
| Interactive Resource | A tool that includes some form of user interactive, e.g. |
|                      | a learning resource                                      |
| 2D/3D model          | A 2D or 3D model created using a CAD package or          |
|                      | similar tool                                             |
| Script               | A script file created to process the data in some way,   |
|                      | e.g. Python, STATA DO file                               |
| Slideshow            | A Powerpoint presentation or similar                     |
| Software             | Source code or compiled software                         |
| Textual content      | Content stored as unstructured text                      |
| Still Images         | Photographs or other images                              |
| Other                | Everything else                                          |

Table 6: A controlled list used to specify the content contained within the file